1. Press and hold the AM200 power button for 3 seconds to turn off the device.

2. After connecting the device to the computer, open the computer's device manager to see if the device is recognized by the computer, as shown in the figure indicates that it has been recognized.

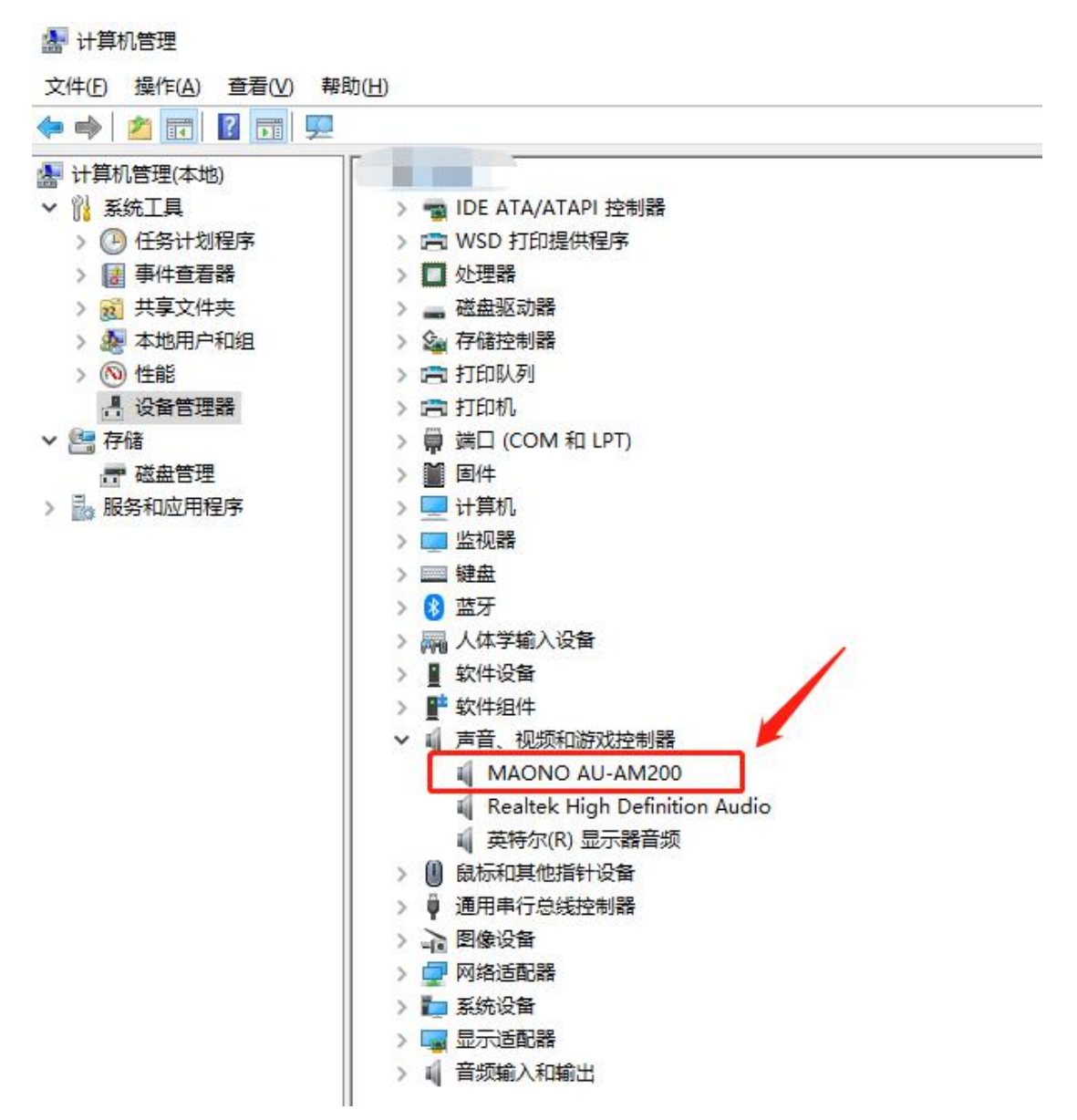

3. Open the AM200 upgrade tool, select the upgrade file, and click Start to upgrade

| ○ 無数 ※ 复制路径 ※ 約 ※ 約 ※ 約 ※ 約 ※ 約 ※ 第 ※ 第 | ▲ AP82XI/BP10XX 升级工具 v2.1<br>打开升级文件                                                                                                    |    | -  |     | × |
|----------------------------------------------------------------------------------------------------|----------------------------------------------------------------------------------------------------|----|----|-----|---|
| → AM200软件升级包                                                                                                    | □是否检查版本号<br>使用方法:<br>1.使用MVAistant软件生成MVA升级包<br>2.点击"打开升级文件"按钮,加载MVA升级包<br>3.点击开始升级<br>4.等待升级结束和结果<br>5.重复3,4步骤进行升级<br>sdk usb device link |    |    |     |   |
|                                                                                                    |                                                                                                    | 0% | 开始 | 台升约 | 及 |

| ▲ AP82XI/BP10XX 升级工具 v2.1 |             | - 🗆 ×      |
|---------------------------|-------------|------------|
| 打开升级文件 升级包/CSX-AM200-E10  | -20210220-\ | /22-CN.MVA |
| □是否检查版本号                  |             |            |
| File Size:0x1A84D2H       |             | ^          |
| FileCrc:0x7C64H           |             |            |
| AP82XX MVA file           |             |            |
| 芯片加密                      |             |            |
| code_length:765816BYTE    |             |            |
| Const_offset:0xD0000      |             |            |
| Const_length:970110BYTE   |             |            |
| MVA file OK               |             | v          |
|                           | 0%          | 开始升级       |
|                           |             |            |

4. The upgrade time is a bit long and you need to be patient, you can't unplug the device in the middle of the process, it is easy to cause a crash.

When this last statement is displayed, it means that the upgrade has been done, the device will automatically shut down, after the successful manual power on, it means that the upgrade is successful

| ▲ AP82XI/BP10XX 升级工具 v2.1        |      |      |     | ×  |
|----------------------------------|------|------|-----|----|
| 打开升级文件 升级包/CSX-AM200-E10-2021022 | 20-V | 22-C | N.M | VA |
| □是否检查版本号                         |      |      |     |    |
| riasherase                       |      |      |     | ^  |
| Code upgrade                     |      |      |     |    |
| Code upgrade end                 |      |      |     |    |
| FlashErase                       |      |      |     |    |
| Const upgrade                    |      |      |     |    |
| Const upgrade end                |      |      |     |    |
| upgrade ok                       |      |      |     |    |
| boot usb device unlink           |      |      |     |    |
| sdk usb device link              |      |      |     | ~  |
| Const upgrade OK 10              | 0%   | 开始   | 升级  | Z  |
|                                  | -    |      |     |    |